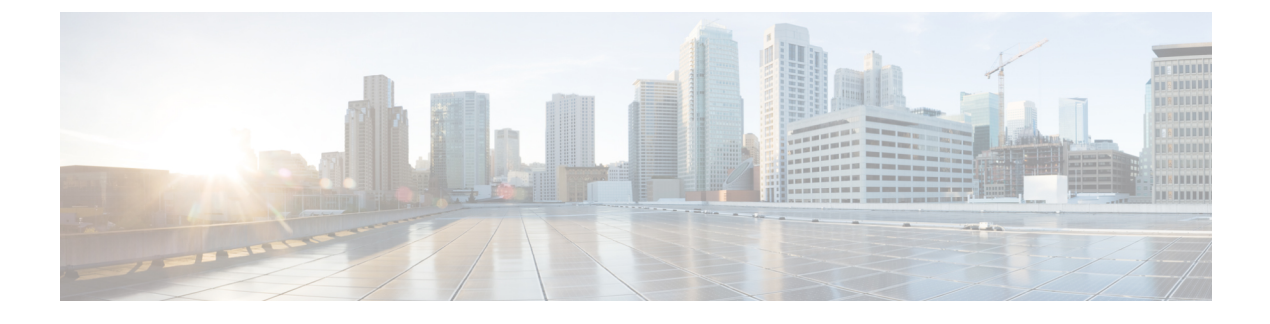

# Session Manager の設定

この章は、次の内容で構成されています。

- Session Manager の概要, on page 1
- Session Manager の注意事項および制約事項 (1ページ)
- Session Manager の設定 (2ページ)
- Session Manager 設定の確認, on page 4

## Session Manager の概要

Session Manager を使用すると、設定変更をバッチモードで実行できます。Session Manager は 次のフェーズで機能します。

- コンフィギュレーション セッション: Session Manager モードで実行するコマンドのリストを作成します。
- ・検証:設定の基本的なセマンティックチェックを行います。Cisco NX-OSは、設定の一部 でセマンティクス検査が失敗した場合にエラーを返します。
- ・検証:既存のハードウェア設定、ソフトウェア設定、およびリソースに基づいて、設定全体を確認します。Cisco NX-OS は、設定がこの確認フェーズで合格しなかった場合にエラーを返します。
- コミット: Cisco NX-OS は設定全体を確認して、デバイスに対する変更をアトミックに実行します。エラーが発生すると、Cisco NX-OS は元の設定に戻ります。
- ・打ち切り:設定変更を実行しないで廃棄します。

任意で、変更をコミットしないでコンフィギュレーションセッションを終了できます。また、 コンフィギュレーション セッションを保存することもできます。

## Session Manager の注意事項および制約事項

Session Manager には、次の注意事項および制限事項があります。

- Session Manager は、アクセス コントロール リスト (ACL) 機能のみサポートします。
- ・作成できるコンフィギュレーション セッションの最大数は 32 です。
- ・すべてのセッションで設定できるコマンドの最大数は20,000です。

## Session Manager の設定

### セッションの作成

作成できるコンフィギュレーション セッションの最大数は 32 です。

#### SUMMARY STEPS

- 1. switch# configure session name
- **2.** (Optional) switch(config-s)# **show configuration session** [*name*]
- 3. (Optional) switch(config-s)# save location

#### **DETAILED STEPS**

|               | Command or Action                                                              | Purpose                                                                                       |
|---------------|--------------------------------------------------------------------------------|-----------------------------------------------------------------------------------------------|
| ステップ1         | switch# <b>configure session</b> <i>name</i>                                   | コンフィギュレーションセッションを作成し、セッ<br>ション コンフィギュレーション モードを開始しま<br>す。名前は任意の英数字ストリングです。<br>セッションの内容を表示します。 |
| ステップ <b>2</b> | (Optional) switch(config-s)# <b>show configuration session</b> [ <i>name</i> ] | セッションの内容を表示します。                                                                               |
| ステップ3         | (Optional) switch(config-s)# save location                                     | セッションをファイルに保存します。保存場所に<br>は、bootflash または volatile を指定できます。                                   |

### セッションでの ACL の設定

コンフィギュレーション セッションで ACL を設定できます。

#### **SUMMARY STEPS**

- 1. switch# configure session name
- 2. switch(config-s)# ip access-list name
- 3. (Optional) switch(config-s-acl)# permit protocol source destination
- 4. switch(config-s-acl)# interface interface-type number
- **5.** switch(config-s-if)# **ip port access-group** *name* **in**
- 6. (Optional) switch# show configuration session [name]

#### **DETAILED STEPS**

|       | Command or Action                                                          | Purpose                                                                    |
|-------|----------------------------------------------------------------------------|----------------------------------------------------------------------------|
| ステップ1 | switch# <b>configure session</b> <i>name</i>                               | コンフィギュレーションセッションを作成し、セッ<br>ション コンフィギュレーション モードを開始しま<br>す。名前は任意の英数字ストリングです。 |
| ステップ2 | <pre>switch(config-s)# ip access-list name</pre>                           | ACL を作成します。                                                                |
| ステップ3 | (Optional) switch(config-s-acl)# <b>permit</b> protocol source destination | ACL に許可文を追加します。                                                            |
| ステップ4 | <pre>switch(config-s-acl)# interface interface-type number</pre>           | インターフェイス コンフィギュレーション モード<br>を開始します。                                        |
| ステップ5 | <pre>switch(config-s-if)# ip port access-group name in</pre>               | インターフェイスにポート アクセス グループを追<br>加します。                                          |
| ステップ6 | (Optional) switch# show configuration session [name]                       | セッションの内容を表示します。                                                            |

## セッションの確認

セッションを確認するには、セッション モードで次のコマンドを使用します。

| コマンド                                          | 目的                                |
|-----------------------------------------------|-----------------------------------|
| <pre>switch(config-s)# verify [verbose]</pre> | コンフィギュレーション セッションのコマンドを確認しま<br>す。 |

### セッションのコミット

セッションをコミットするには、セッションモードで次のコマンドを使用します。

| コマンド                                          | 目的                         |
|-----------------------------------------------|----------------------------|
| <pre>switch(config-s)# commit [verbose]</pre> | コンフィギュレーションセッションのコマンドをコミット |
|                                               | します。                       |

### セッションの保存

セッションを保存するには、セッションモードで次のコマンドを使用します。

| コマンド                            | 目的                                                              |
|---------------------------------|-----------------------------------------------------------------|
| switch(config-s)# save location | (任意)セッションをファイルに保存します。保存場所には、<br>bootflash または volatile を指定できます。 |

### セッションの廃棄

セッションを廃棄するには、セッション モードで次のコマンドを使用します。

| コマンド                    | 目的                              |
|-------------------------|---------------------------------|
| switch(config-s)# abort | コマンドを適用しないで、コンフィギュレーションセッションを廃棄 |
|                         | します。                            |

## Session Manager のコンフィギュレーション例

次に、ACL 用のコンフィギュレーション セッションを作成する例を示します。

| <pre>switch# configure session name test2</pre>              |
|--------------------------------------------------------------|
| <pre>switch(config-s)# ip access-list acl2</pre>             |
| <pre>switch(config-s-acl)# permit tcp any any</pre>          |
| <pre>switch(config-s-acl)# exit</pre>                        |
| <pre>switch(config-s)# interface Ethernet 1/4</pre>          |
| <pre>switch(config-s-ip)# ip port access-group acl2 in</pre> |
| <pre>switch(config-s-ip)# exit</pre>                         |
| <pre>switch(config-s)# verify</pre>                          |
| <pre>switch(config-s)# exit</pre>                            |
| <pre>switch# show configuration session test2</pre>          |

# Session Manager 設定の確認

Session Manager の設定情報を確認するには、次の作業のいずれかを行います。

| コマンド                                     | 目的                                    |
|------------------------------------------|---------------------------------------|
| show configuration session [name]        | コンフィギュレーション ファイルの内容を表示しま<br>す。        |
| show configuration session status [name] | コンフィギュレーション セッションのステータスを<br>表示します。    |
| show configuration session summary       | すべてのコンフィギュレーション セッションのサマ<br>リーを表示します。 |

翻訳について

このドキュメントは、米国シスコ発行ドキュメントの参考和訳です。リンク情報につきましては 、日本語版掲載時点で、英語版にアップデートがあり、リンク先のページが移動/変更されている 場合がありますことをご了承ください。あくまでも参考和訳となりますので、正式な内容につい ては米国サイトのドキュメントを参照ください。